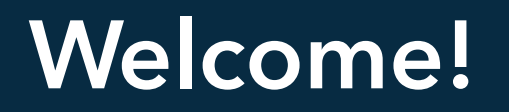

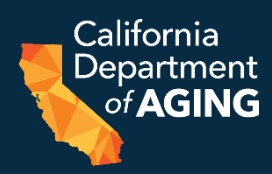

#### We will start soon.

#### A few reminders:

- There will be time at the end to ask questions.
- Please stay muted during the webinar and enter any feedback in the Chat box.
- A copy of the presentation will be posted on the grant webpage.

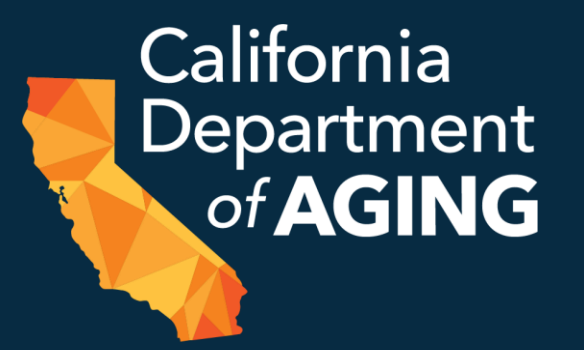

# Bridge to Recovery Grant: Application Guidelines May 23, 2023

#### PCG's Role in the Process

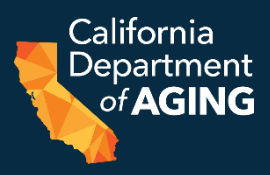

- <u>Public Consulting Group LLC (PCG)</u> is a public sector consulting firm that works with health, education, and human services agencies
- CDA has contracted with PCG to provide Fiscal Intermediary services
  - PCG will help design the overall grant Program, evaluate applications, disburse awarded funds, and manage reporting
  - PCG will also provide technical assistance to applicants throughout the application, award, and payment process

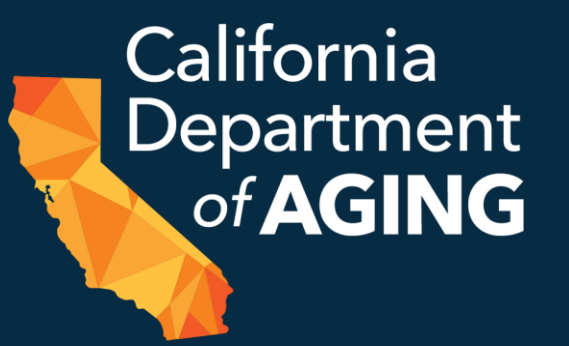

## Opening Remarks from California Department of Aging

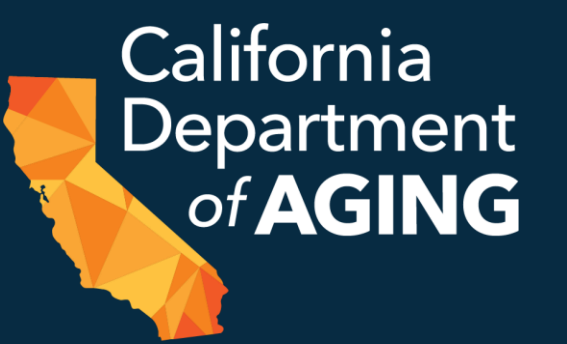

# Details of the Bridge to Recovery Grant

#### **Program Overview**

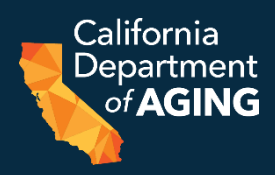

- New \$55.84 million grant program administered by the CDA
- Supports in-center congregate services for at-risk older adults and people with disabilities
- Eligible Providers can request up to \$100,619 in one-time funding to address infection prevention and to address workforce shortages among licensed Adult Day Health Care (ADHC) centers, licensed Adult Day Programs (ADP), and Program of All Inclusive Care for the Elderly (PACE) sites
  - Projects should help providers of in-center congregate services provide a safe, healthy, and person-centered environment for older adults and people with disabilities
- Eligible Providers can spend funds on allowable expenses for facilities and staffing improvements necessary to provide in-center services

#### Important Dates and Deadlines

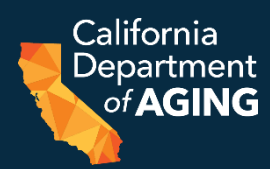

| Activity                                                      | Date                                  |
|---------------------------------------------------------------|---------------------------------------|
| Deadline to Submit Letters of Intent                          | May 15, 2023 by 5:00 p.m. PT (closed) |
| Application Opens                                             | May 16, 2023                          |
| Grant Application Technical Assistance<br>Webinar             | May 23, 2023                          |
| Deadline to Submit Written Questions                          | May 31, 2023 by 5:00 p.m. PT          |
| Addendum (Questions and Answers) to RFA Posted to CDA Webpage | June 7, 2023                          |
| Deadline to Submit Applications                               | July 17, 2023 by 11:59 p.m. PT        |
| Award Notifications Sent                                      | October 2023 (anticipated)            |
| All funds must be expended                                    | March 31, 2026                        |

## **Minimum Eligibility**

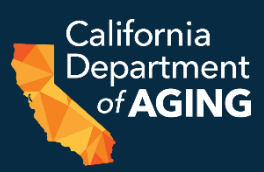

#### • All qualified applicants **must**:

- Have completed and submitted a Letter of Intent (LOI) by 5:00 p.m. by May 15, 2023 that identified each site that needs funding
- Complete and submit an application per site that needs funding as identified in the LOI by 11:59 p.m. PT on or before July 17, 2023
  - Applications must be submitted through GrantsConnect<sup>™</sup>
  - Application link: <u>https://apply.yourcausegrants.com/apply/programs/6a854d07-d551-4790-816e-6da2bbbf9089</u>
- Be licensed and in good standing in California

### **Funding Parameters**

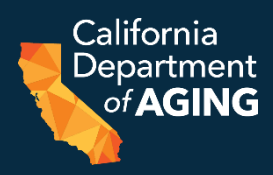

- Grantees will receive funding on a reimbursement basis
  - Grantees can only be reimbursed for eligible and allowable project costs
- Grantees need to submit the following to receive funds:
  - An approved invoice
  - Supporting documentation to justify the expenses in the invoice (e.g., invoices, receipts, payroll reports, contracts, etc.)
- Grantees can submit invoices throughout the program
   period according to their project plan and timeline
  - Final invoices must be submitted by March 31, 2026
  - Failure to submit timely invoices could result in the loss of payment(s) to the grantee

#### **Eligible Activities**

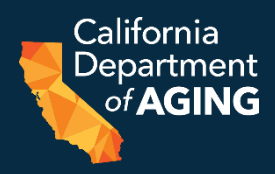

- Providers can spend funds on facilities and staffing improvements necessary to provide in-center services
- Funding may be used for a new project or to supplement an existing one
- Applicants may not use grant funding to supplant existing funds received via Medicaid, insurance, other grants, or other funding sources

#### **Facilities Improvements**

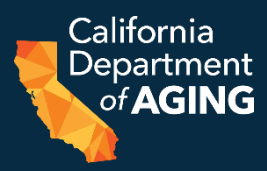

- Applicants can use grant funds to invest in needed infection prevention measures in their facilities
- This includes, but is not limited to the following projects:

Building ventilation: adding or improving ventilation systems to meet Centers for Disease Control and Prevention (CDC) standards

Air flow and filtration: repairing or installing air filters to meet Centers for Disease Control and Prevention (CDC) standards

Modifying usable space: repurposing outdoor areas to expand safe, useable program space or modifying indoor spaces to promote health and safety while encouraging participant engagement

Sanitation and infection control: increasing sanitation and infection control measures

Vehicle modifications and/or preservation: modifying existing vehicles used to transport participants and/or installing surveillance equipment

Telehealth: improving participant access to telehealth services

#### **Staffing Enhancements**

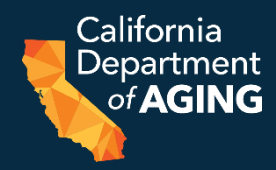

- Applicants can use grant funds to stabilize their workforce and comply with mandated staffing ratios
- That includes, but is not limited to the following projects:

Staff recruitment and retention: costs associated with posting jobs and sign-on or retention bonuses

Temporary workers: salaries for temporary workers when there is a vacancy or absence in key required positions, such as nurses, social workers, therapists, or transportation drivers, in order to comply with regulations and staffing ratios

Wage differentials: providing raises for direct support staff to ensure equity among similar roles and skillsets. Final wages from salary increases should comport with or be comparable to local labor laws, standards, and prevailing wages.

Staff training: providing training in infection prevention and control, health, and safety.

### Ineligible Expenses

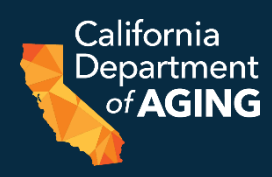

| <ul> <li>Installing broadband/internet<br/>service or mobile hotspots</li> </ul>            |
|---------------------------------------------------------------------------------------------|
| <ul> <li>Paying monthly<br/>broadband/internet fees</li> </ul>                              |
| <ul> <li>Building/purchasing telehealth<br/>applications or platforms</li> </ul>            |
| <ul> <li>Paying monthly telehealth<br/>application/platform fees</li> </ul>                 |
| <ul> <li>Training staff or participants to use telehealth applications/platforms</li> </ul> |
|                                                                                             |
|                                                                                             |

### Submitting Questions about the Grant

- All questions on the Bridge to Recovery grant must be submitted via email by May 31, 2023 at 5 p.m. PT
  - Email questions to: CDA\_BridgeToRecovery@pcgus.com
- Questions will **not** be responded to individually
- Instead, Questions and Answers will be posted on the grant webpage on June 7, 2023
  - <u>https://aging.ca.gov/Providers\_and\_Partners/Grant\_Opportunities/Br\_idge\_to\_Recovery\_for\_Adult\_Day\_Services/</u>
  - Q & A will be posted as an addendum to the RFA

California Department

of AGING

#### **Grant Assistance**

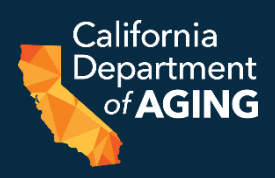

• If you have any questions on the Bridge to Recovery grant, application process, qualifications, or guidelines, visit or call:

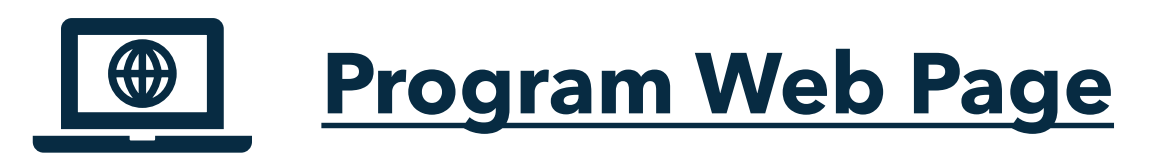

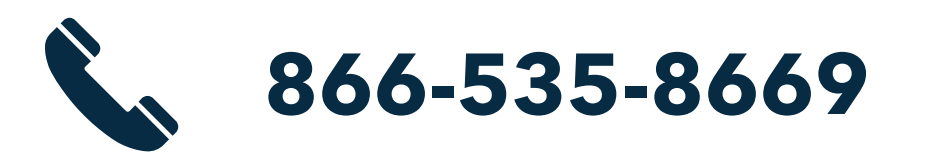

# CDA\_BridgeToRecovery@pcgus.com

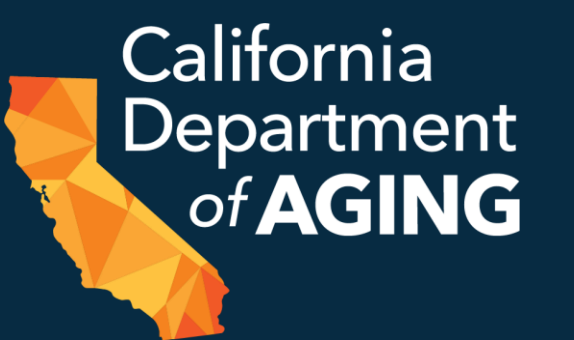

# Submitting the Application through GrantsConnect<sup>TM</sup>

#### Accessing GrantsConnect<sup>™</sup> Support

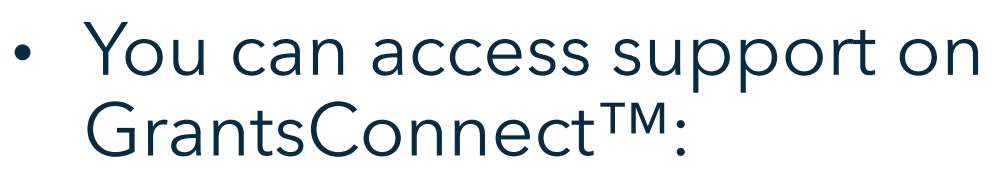

- At the bottom-right of the "Sign in" page
- After you sign in: Click the question mark next to your name in the top-right corner of the screen

|                   | ENTER YOUR ACCOUNT DETAILS BELOW |                       |
|-------------------|----------------------------------|-----------------------|
|                   | Email address*                   |                       |
|                   | Password*                        |                       |
|                   | Remember me                      |                       |
|                   | Need help signing in?            | Sign in               |
|                   |                                  |                       |
| Resend acco       | unt verification email           | Forgot your password? |
|                   | Need assistance? (i) Help Center | · 🖂 Email 🝳 Live chat |
| 🗅 My Applications |                                  | ⑦ Test Agent Name ▼   |
|                   |                                  |                       |

California <u>De</u>partment

of AGING

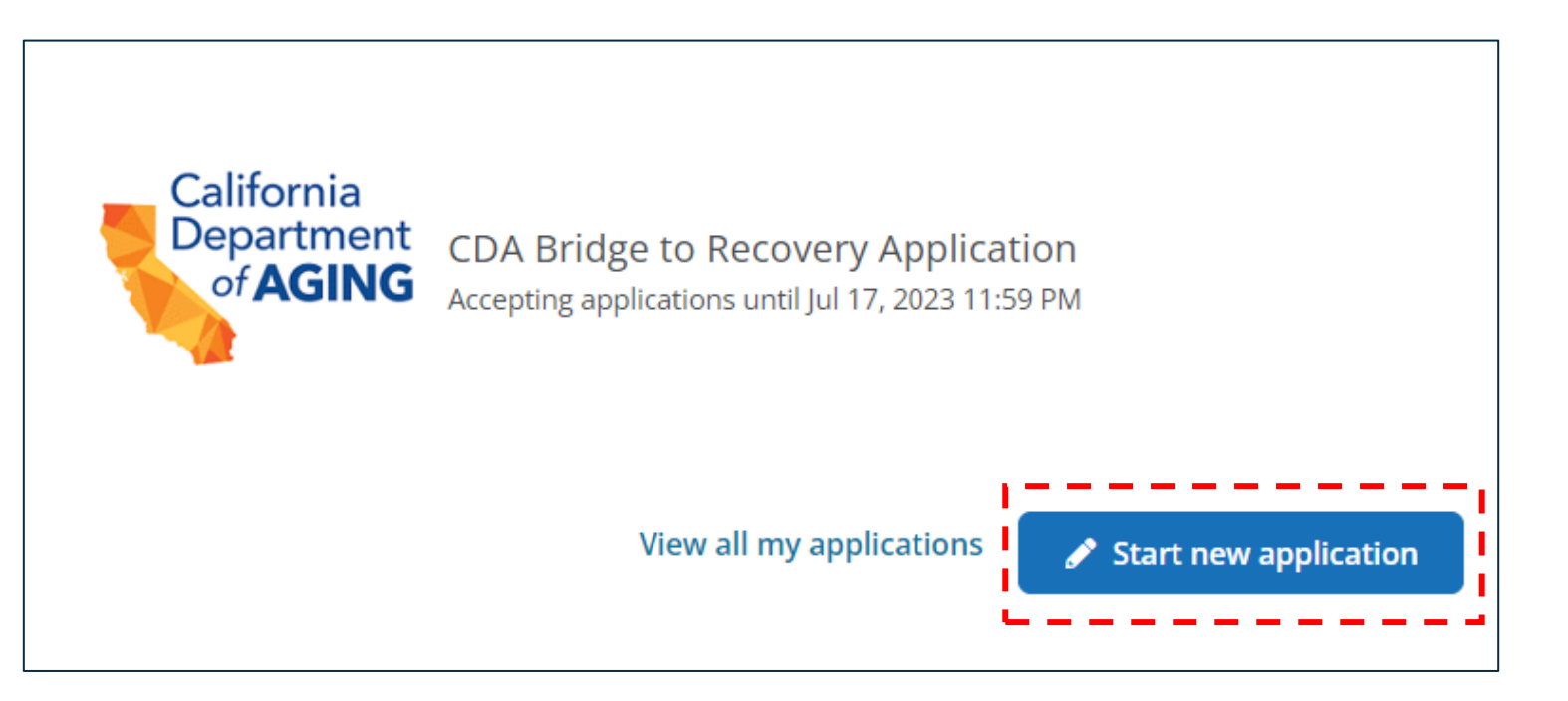

- To start a new application, select "Start new application" on the welcome page
- Return to the link on this slide or on the grant webpage each time you start an application for a new site:
  - <u>https://apply.yourcausegrants.com/apply/programs/6a854d07-d551-4790-816e-6da2bbbf9089</u>

California Department

of AGING

#### **Application Sections**

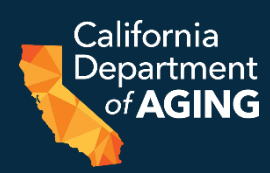

#### **Applicant Questions**

- Basic information about your organization including:
  - Your mission statement
  - Current programs
  - Average number of participants
- Chance to update information in your Letter of Intent (LOI)

#### **Project Description**

- General overview of project, including:
  - Needs it addresses
  - Key milestones/deliverables
  - Key personnel
  - Potential barriers
  - Sustainability plan and timeline
- Project Objectives and Work Plan

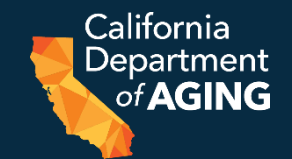

• Provide costs, descriptions, and justifications for the budget categories you select from the following:

| A. Salaries and Wages | E. Equipment   |
|-----------------------|----------------|
| B. Fringe Benefits    | F. Contractual |
| C. Travel             | G. Other       |
| D. Supplies           | H. Indirect    |

- Select all categories relevant to your project
- The related sections of the application will appear based on which categories you select

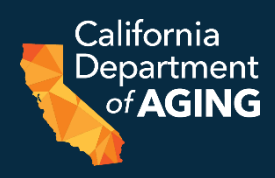

- Any costs that are incurred for common or joint objectives that cannot be readily identified with an individual project activity
- Indirect costs generally include:
  - Facilities operation and maintenance costs (e.g., rent, internet, electric, gas, etc.)
  - Depreciation
  - Administrative expenses
- Indirect costs cannot exceed 10% of the total combined costs for your other budget categories

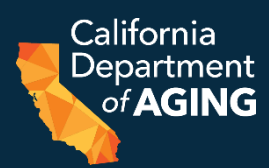

#### Attachments

- Any required or supplemental documents to bolster your application, for example:
  - Cost estimates
  - Leases or titles for buildings
  - Detailed budgets
- List of all documents and your reason for including them

#### Attestation

- Conditions you are required to follow, if you are awarded a grant
- You must agree to all of them to submit your application

#### Saving an Application

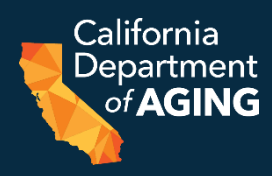

- Your application will auto-save while in progress
- If you leave, the auto-saved information will display when you return

| Gender diversity                                                           |
|----------------------------------------------------------------------------|
| Individuals with disability                                                |
| Training in justice, equity, diversity, and inclusion                      |
| None of these                                                              |
| Has your organization received other grants from DHS in the last 5 years?* |
|                                                                            |
|                                                                            |

#### Navigating the Application

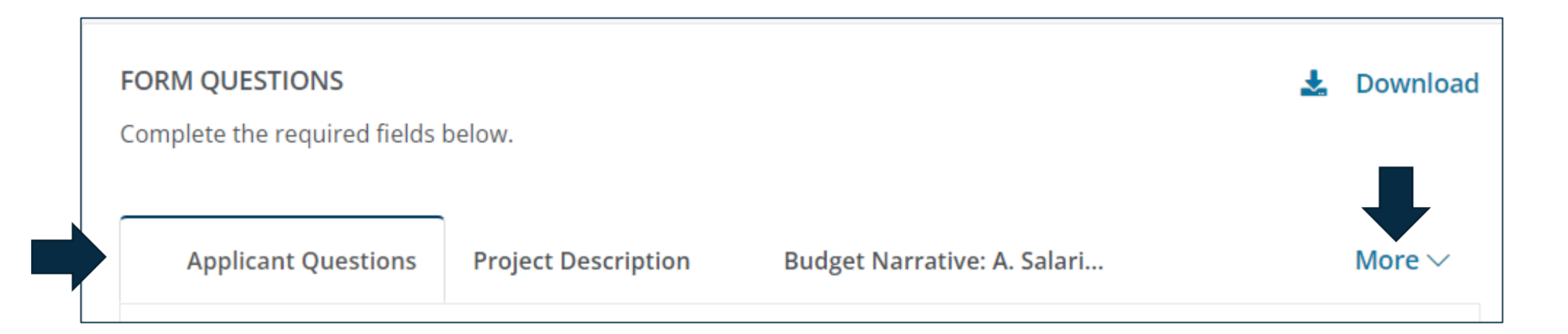

- You can jump between sections using the top-line navigation bar
- Click "More" to see any sections cut off by your browser window

California Department

of AGING

#### **Downloading the Application**

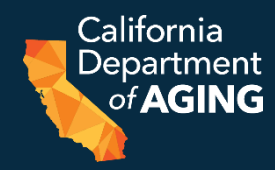

| FORM QUESTIONS                 |                     |                             | 🛓 Download  |
|--------------------------------|---------------------|-----------------------------|-------------|
| Complete the required fields l | below.              |                             |             |
|                                |                     |                             |             |
| Applicant Questions            | Project Description | Budget Narrative: A. Salari | More $\vee$ |

- You can also download the application for use offline using the download button in the top-right corner
- You <u>must</u> submit your application through GrantsConnect<sup>™</sup>, not a downloaded version

#### **Entering Your LOI Application ID**

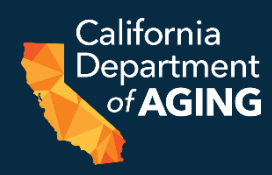

- The Applicant Questions section includes space to enter your Letter of Intent Application ID (bottom)
- You can find your ID in your LOI
  - confirmation email (right)
    And on the "My Application" page in GrantsConnect™, if you're using the same username

| Applicable License ID/Number*                                   |                                                                                                    |
|-----------------------------------------------------------------|----------------------------------------------------------------------------------------------------|
| Total Grant Funds Requested*                                    | USD                                                                                                    |
| Letter of Intent Application ID received in confirmation email* | ,                                                                                                    |
|                                                                 | Applicable License ID/Number* Total Grant Funds Requested* \$ Letter of Intent Application ID received in confirmation email* |

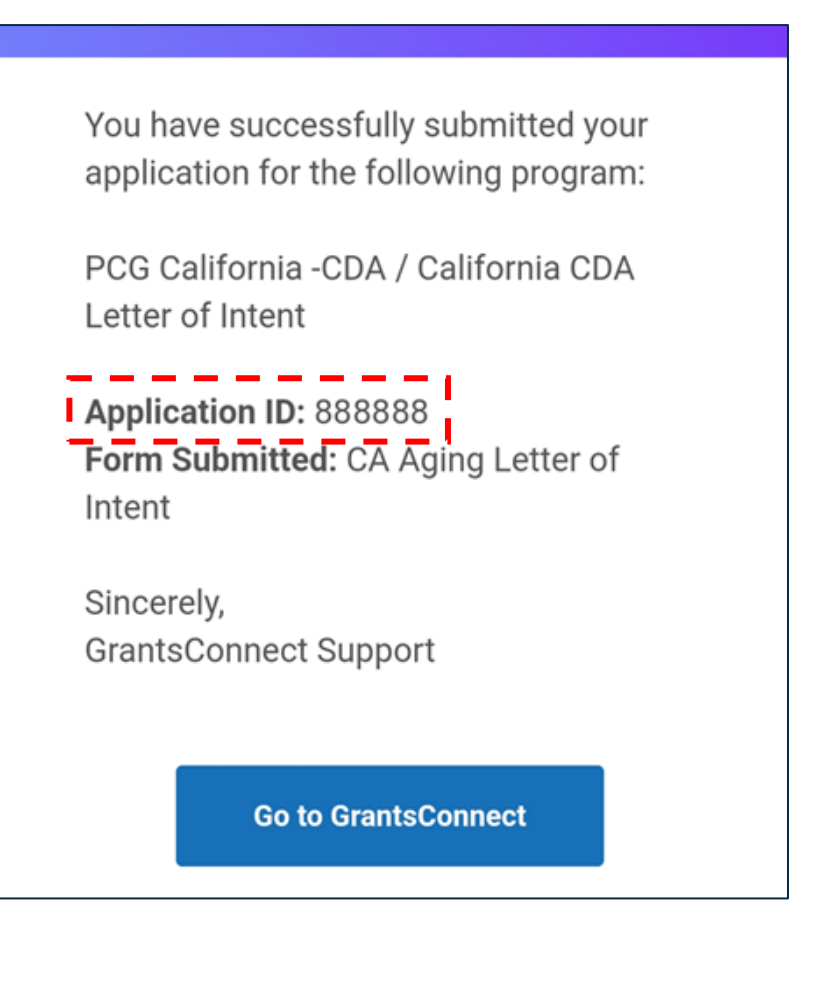

## Updating Information from your LOI

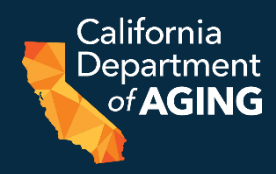

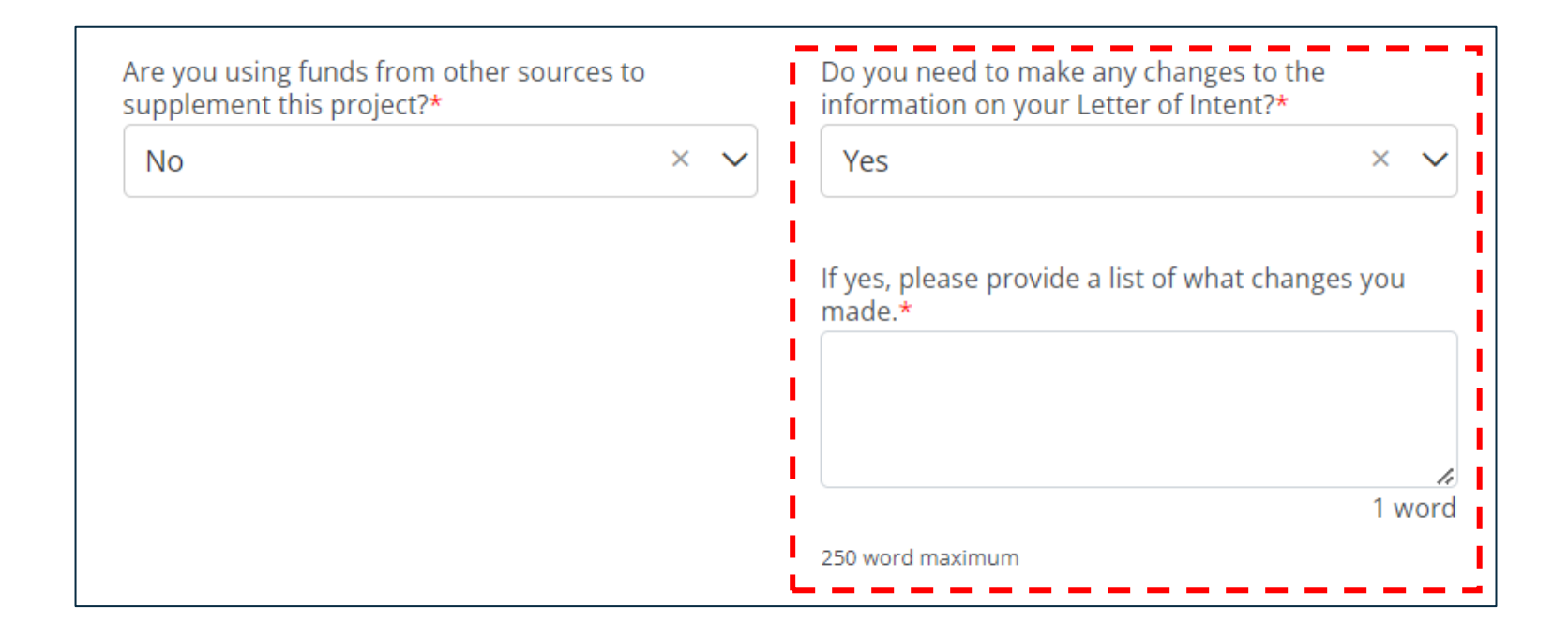

- The Applicant Questions section also include space to update information from your LOI
- Select Yes, then enter your list of changes

#### **Question Types**

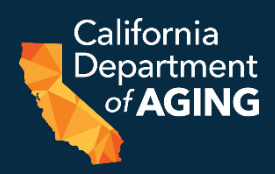

- The application includes several types of questions:
  - Fill in the blank
  - Multiple choice
  - Drop down
  - Short answer
  - Table entry
- The next slides will discuss the interfaces for short answer and table entry questions

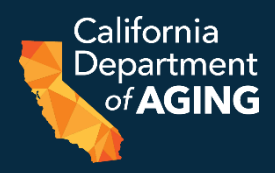

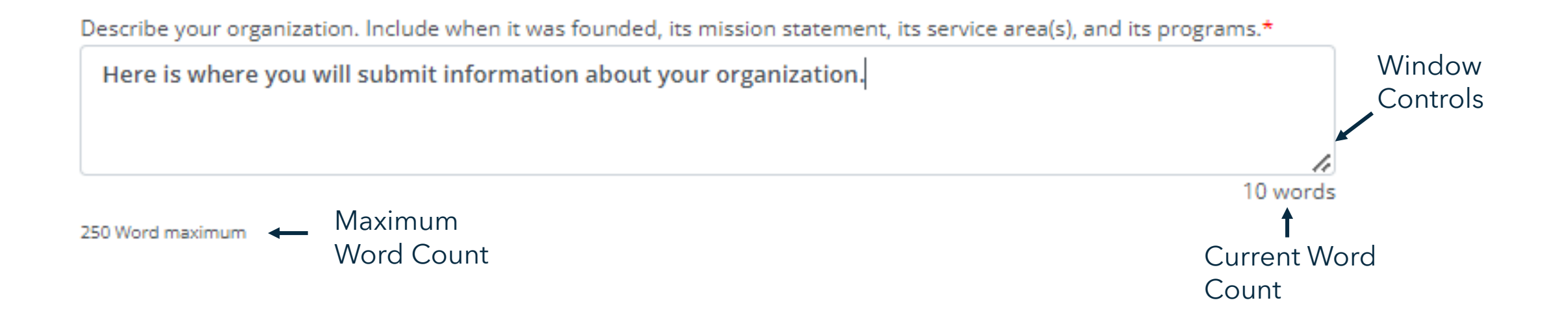

- Short answer questions list the maximum word count and your current word count
- You can make the entry window larger or smaller using the controls in the bottom-right corner of the window

#### **Budget Tables**

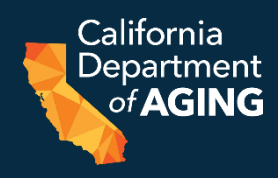

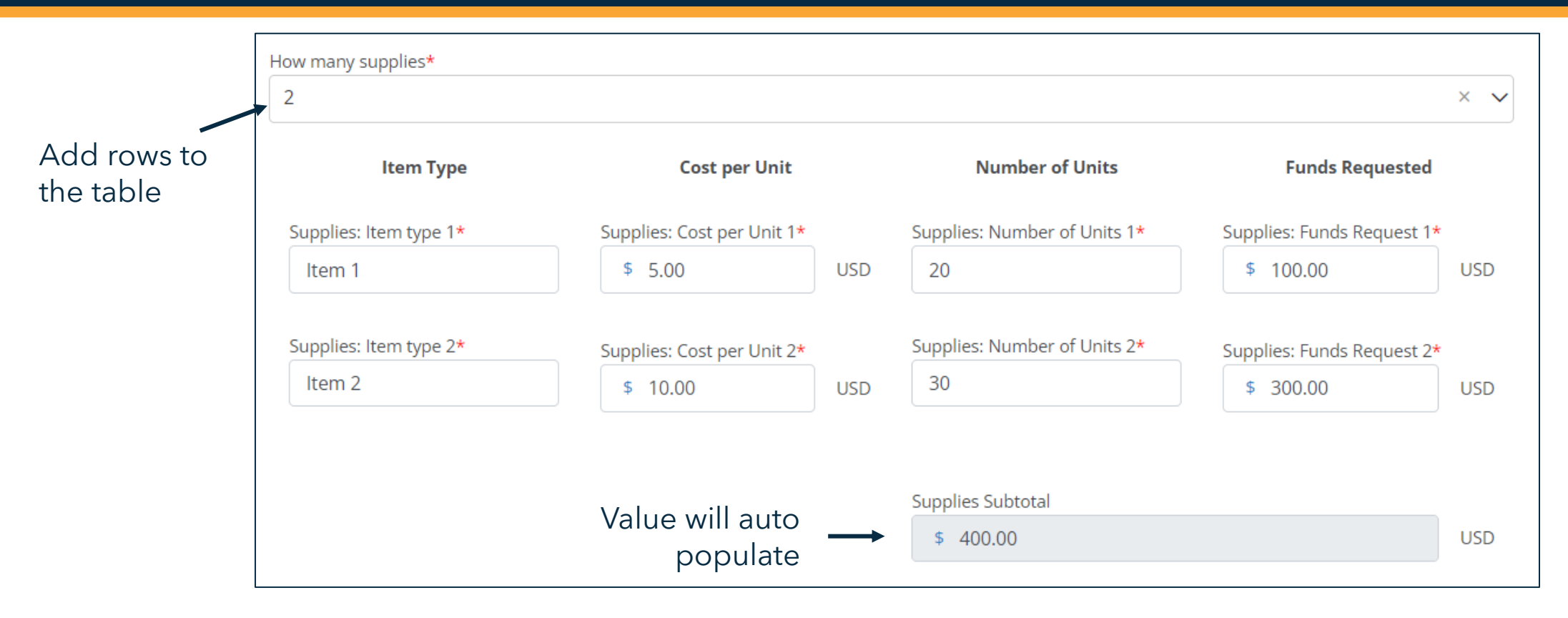

- You can add more rows to your budget tables by adjusting the field at the top
- Your subtotal will auto populate based on Funds Requested

#### Submitting an Application (1 of 2)

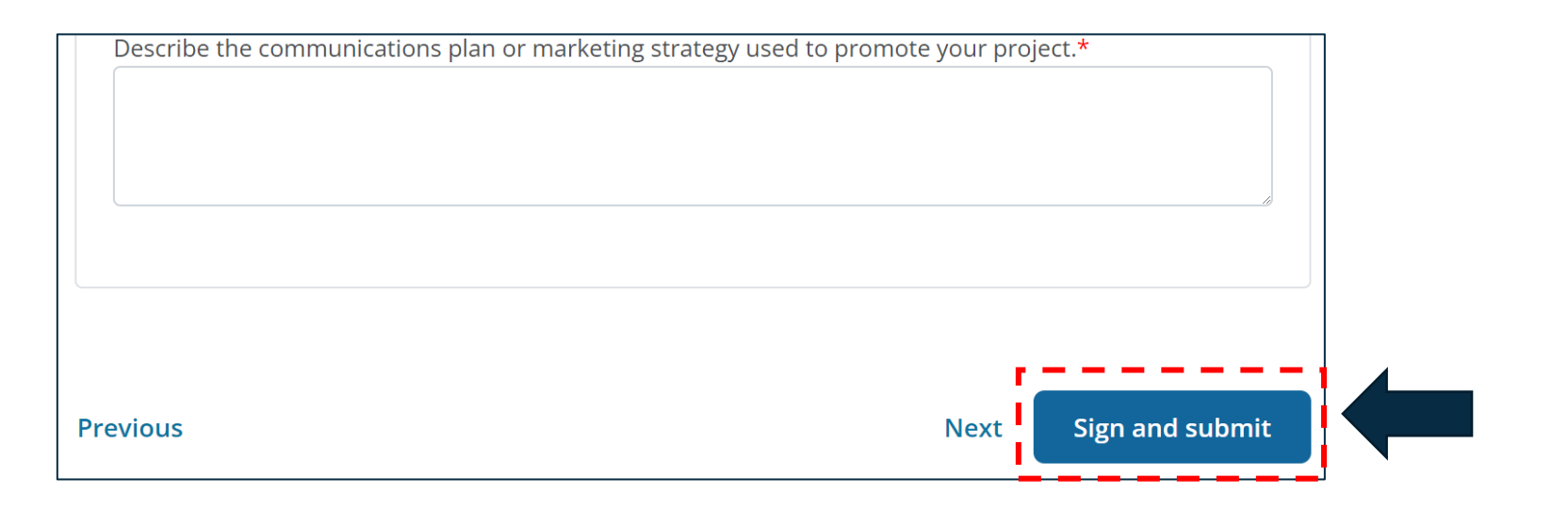

• When you're finished, click "Sign and submit" in the bottom right corner of the Attestation section

California <u>Depart</u>ment

of AGING

#### Submitting an Application (2 of 2)

- You will be taken to a screen to type, upload, or draw your signature
- Then Click "Sign and submit" again to submit your application
  - You will receive a confirmation email

| presentation of my signature. | is below to sign and submit your application. By CICK | ing submit i understand that this is a legal |
|-------------------------------|-------------------------------------------------------|----------------------------------------------|
| Туре                          | Upload                                                | Draw                                         |
| Type your full name           | Style                                                 |                                              |
| Signature                     | Signature                                             | Ň                                            |
|                               |                                                       |                                              |
|                               |                                                       |                                              |
|                               |                                                       | 1                                            |

California Department

of AGING

#### Error Messages

- A red exclamation point will appear beside any section with errors
  - A list of errors will appear at the top of that section
- Correct any errors before you submit

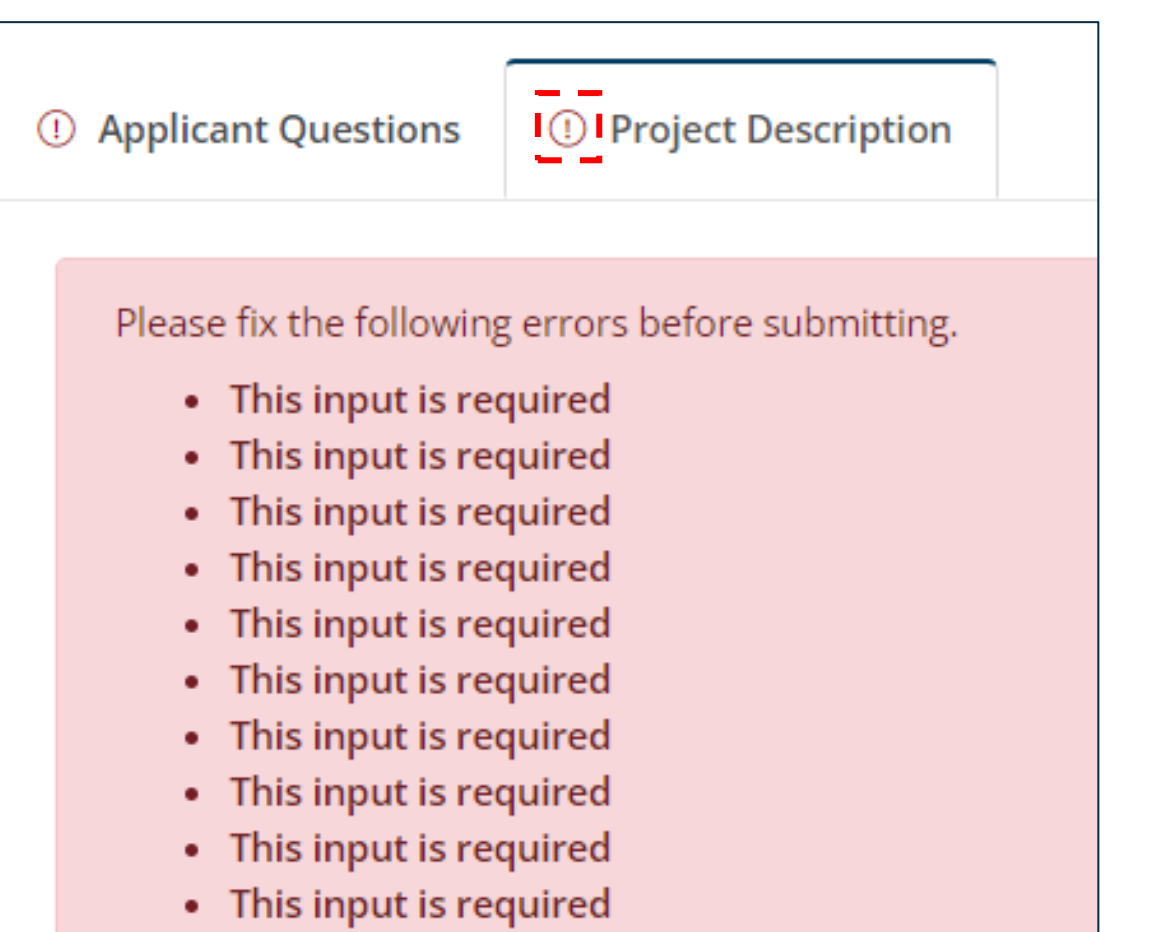

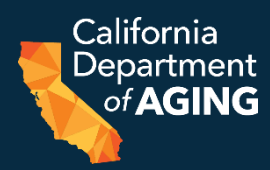

#### Viewing Your Applications

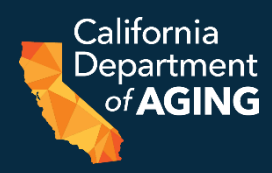

- You can view all your applications in the "My Applications" page
- From there, you can:
  - Edit any unsubmitted applications
  - Check the status of submitted applications
  - Complete any requested revisions
  - See Application IDs for any application/LOI submitted through this username

| YourCause<br>My GrantsConnect | My Applications                       |                             |                    |
|-------------------------------|---------------------------------------|-----------------------------|--------------------|
| My Applications               |                                       |                             |                    |
| Search by application ID      |                                       | Q All statuses selected     | ~                  |
| California<br>Department      | CDA Bridge to Recovery Appli          | cation                      | Draft              |
| of AGING                      | CDA Bridge to Recovery<br>Application | Draft saved on May 16, 2023 |                    |
| Application ID: 890589        | Created on May 16, 2023               |                             | Manage application |

#### Checking the Status of an Application (1 of 2)

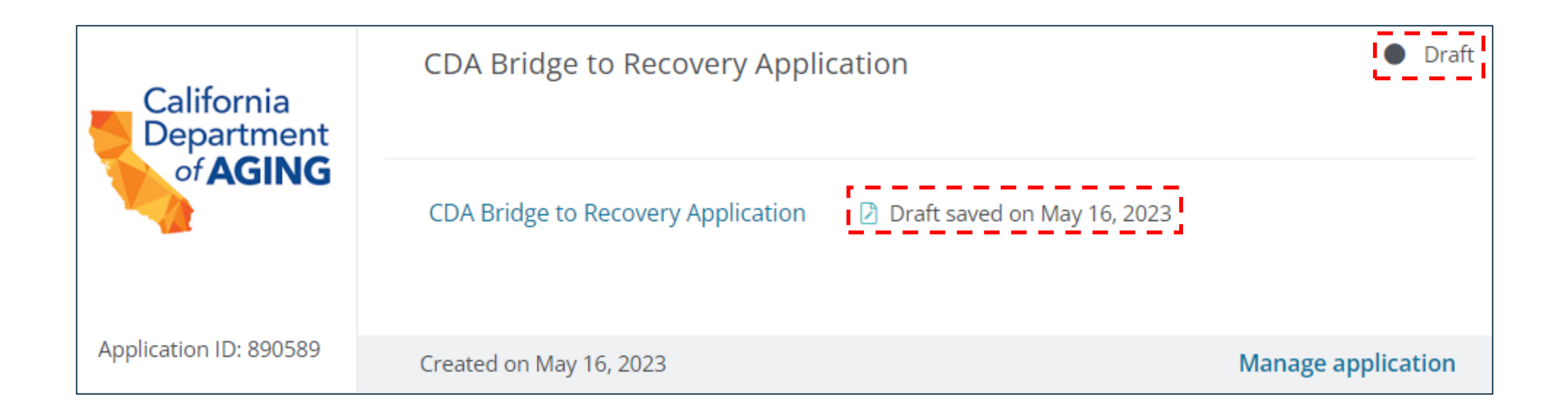

 A quick view of your application's status is shown in "My Applications" California Department

of AGING

## Checking the Status of an Application (2 of 2)

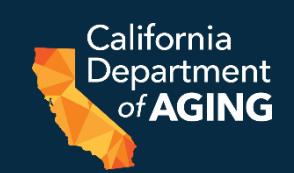

- Statuses include:
  - **Draft**: the application has been saved but not submitted
  - Awaiting Review: the application has been submitted, and it has not yet been reviewed
  - In Progress: the review process is in progress
  - On Hold: a reviewer has requested a revision
  - Approved: the application has been approved
  - **Declined**: the application has been denied

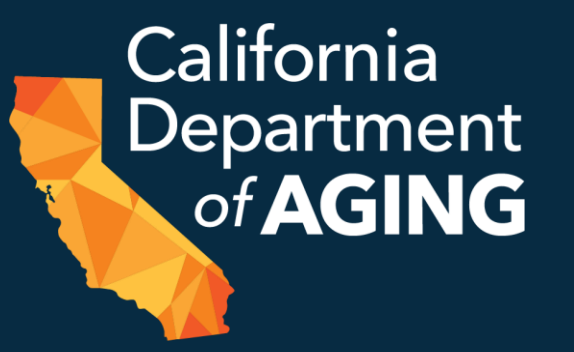

# Scoring Categories and Criteria

#### **Scoring Criteria**

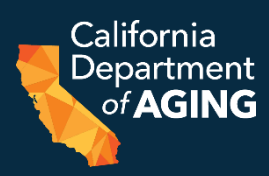

- Applicants must have submitted an LOI for their application to be reviewed and scored
- Reviewers will score applications in three main categories:
  - Minimum Eligibility will be scored as pass or fail
  - Project description and narrative will be scored on a scale of 0-4 points
  - Budget and cost proposal will be scored on a scale of 0-4 points
- There are a maximum of 44 points available for the Project Description and Budget Narrative sections
  - No item or question holds more/less weight

#### Scoring Guidelines

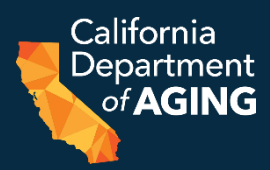

| Points | Interpretation | General Basis for Point Assignment                                                                                                    |
|--------|----------------|----------------------------------------------------------------------------------------------------|
| 0      | Ineligible     | None of the elements are addressed; none of the documents and required information is present.                                                                                                    |
| 1      | Insufficient   | Some elements are not addressed, and those addressed do not contain necessary detail. Some documentation and required information are missing or deficient. Weaknesses will likely have significant effect on project.                  |
| 2      | Minimal        | Elements are addressed, although some do not contain necessary detail and/or support. Most documentation and required information is present and acceptable. Weaknesses will likely have moderate effect on project.                    |
| 3      | Satisfactory   | Elements are clearly addressed with necessary detail and adequate support.<br>Most documentation and required information is specific and sufficient.<br>Weaknesses will likely have minor effect on project.                           |
| 4      | Excellent      | All elements are clearly addressed, well-conceived, thoroughly developed, and<br>well supported. Documentation and required information are specific and<br>comprehensive. Weaknesses identified will likely have no effect on project. |

#### Scoring Levels and Funding

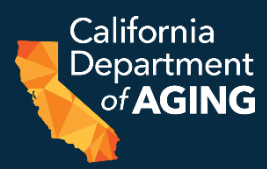

| Ranking  | Score | Description                                                                                                    |
|----------|-------|----------------------------------------------------------------------------------------------------|
| High     | 31-44 | High scoring applications will be promoted to the next step<br>of the review process. Recommended for full funding.        |
| Moderate | 12-30 | Moderate scoring applications will be promoted to the next<br>step of the review process. Recommended for partial funding. |
| Low      | 0-11  | Low scoring applications will be denied. Not recommended for funding.                                                      |

## Minimum Eligibility

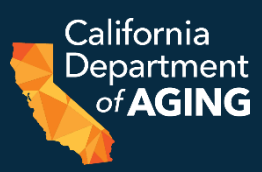

| Item to Review                                                                                                    | Pass | Fail |
|----------------------------------------------------------------------------------------------------|------|------|
| <ul> <li>Eligible, licensed facility(ies)</li> <li>Does the facility have a license in good standing?</li> </ul>                                                                                                    |      |      |
| <ul> <li>Did the applicant identify one of the following categories:</li> <li>Infection prevention and mitigation such as air filtration and ventilation needs</li> <li>Workforce shortages and wage differentials</li> <li>Broader needs related to infection control including, but not limited to, access to care (telehealth), staffing, retention, equipment, staff training, and vehicle modifications</li> </ul> |      |      |

#### **Project Description and Narrative**

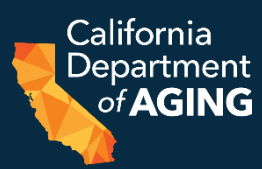

| Question                                                                                                    | Available<br>Points |
|----------------------------------------------------------------------------------------------------|---------------------|
| 1. Overall project description                                                                                                    | 4                   |
| 2. What issue or need is the project addressing?                                                                                                    | 4                   |
| 3. How does the project leverage the structure currently in place to provide services?                                                                                                    | 4                   |
| 4. Who are the key personnel that will be involved and what will their role be in this project?<br>Include name, title, and description of role.                                                                                   | 4                   |
| 5. What preparation if any has the applicant done to date?                                                                                                    | 4                   |
| 6. What are the potential barriers to success and alternative plans to ensure project success?                                                                                                    | 4                   |
| 7. Has the applicant received other grants or funds to support the goals of the Bridge to<br>Recovery grant program? If yes, who provided the funds and for what purpose? Are these<br>funds being used to supplement other funds? | 4                   |
| 8. Were any changes made to the Letter of Intent? If so, what?                                                                                                    | N/A                 |
| TOTAL                                                                                                    | 28                  |

#### **Budget and Cost Narrative**

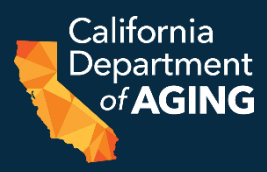

| Question                                                                                                    | Available<br>Points |
|----------------------------------------------------------------------------------------------------|---------------------|
| Reasonableness of funding amount                                                                                                    | 4                   |
| Reasonableness of project timeline                                                                                                  | 4                   |
| How will the project be sustained once grant dollars have been exhausted?                                                           | 4                   |
| Does the budget align with the activities in the Project Description and Narrative, Including the Project Objectives and Work Plan? | 4                   |
| TOTAL                                                                                                    | 16                  |

## Responding to Requests for Revisions (1 of 2)

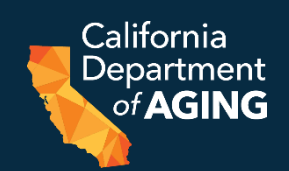

- A reviewer may request revisions to your application to:
  - Ensure the information in your application matches the LOI or what the CDA has on file
  - o Ensure you agree to the attestations
  - Give you an opportunity to clarify points of issue
- Your application status will show as "On Hold"
- You will also receive an automated email that will advise you of requested revisions

#### 45

California <u>Depart</u>ment

of AGING

#### Responding to Requests for Revisions (2 of 2)

| My Application                               | s                                                     |                                                                                           |                             |
|----------------------------------------------|-------------------------------------------------------|-------------------------------------------------------------------------------------------|-----------------------------|
|                                              |                                                       |                                                                                           |                             |
| Search by application ID                     |                                                       | Q All statuses selected                                                                   | v                           |
| Revision Required     An administrator reque | sted changes to a form you submitted.                 |                                                                                           | Revise form                 |
| California<br>Department<br>of AGING         | CDA Bridge to Recovery Application<br>Test Agent Name |                                                                                           | <ul> <li>On hold</li> </ul> |
|                                              | CDA Bridge to Recovery Application                    | <ul> <li>Submitted on May 12, 2023</li> <li>Revision requested on May 12, 2023</li> </ul> |                             |
| Application ID: 888888                       | Created on May 12, 2023                               |                                                                                           | Manage application          |

• From the "My Applications" page, select "Revise Form" at the top to make any necessary revisions and resubmit

#### **Grant Assistance**

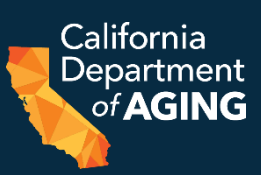

• If you have any questions on the grant:

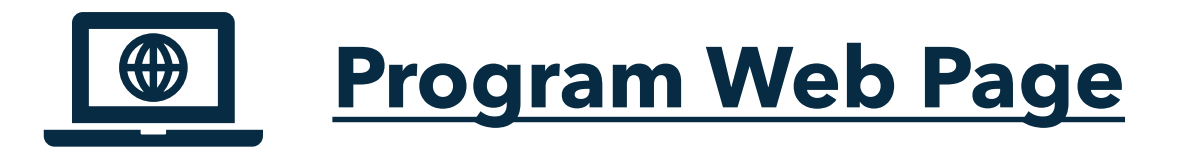

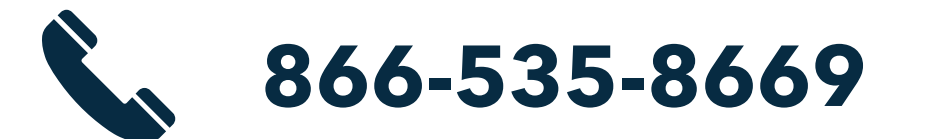

# CDA\_BridgeToRecovery@pcgus.com

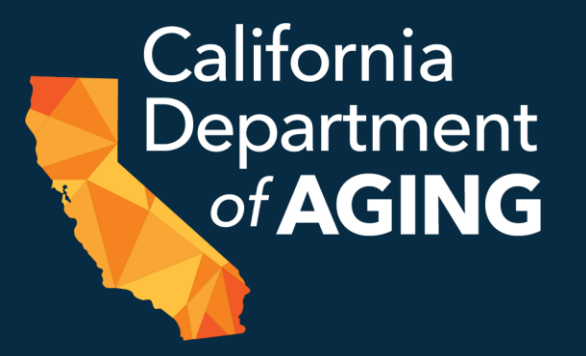

## **Questions?**

#### Procedure for Q&A

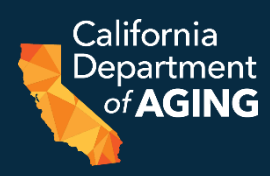

- We will do our best to answer as many questions as possible
- Please raise your hand if you have a question
   You will have the option to unmute after we call on you
- You can also add your question to the FAQ section and we will read it out
- All questions asked will be saved and used for the development of future support materials